## **DAFTAR GAMBAR**

| Gambar 3-1 Gambaran sistem saat ini                                       | 7  |
|---------------------------------------------------------------------------|----|
| Gambar 3-2 Rancangan sistem                                               | 8  |
| Gambar 3-3 Flowchart Admin                                                | 12 |
| Gambar 3-4 Flowchart                                                      | 16 |
| Gambar 4-1 Halaman permainan FBCTF                                        |    |
| Gambar 4-2 Masuk sebagai root                                             | 21 |
| Gambar 4-3 Membuat direktori baru untuk direktori instalasi FBCTF         | 21 |
| Gambar 4-4 Memperbarui repositori Ubuntu Server                           | 22 |
| Gambar 4-5 Instalasi git ke Ubuntu Server                                 | 22 |
| Gambar 4-6 Mengunduh berkas FBCTF dari github ke Ubuntu Server            | 23 |
| Gambar 4-7 Memasuki direktori fbctf                                       | 23 |
| Gambar 4-8 Pengecekan IP pada virtual machine                             | 24 |
| Gambar 4-9 Mengubah alamat IP pada FBCTF                                  | 24 |
| Gambar 4-10 Instalasi FBCTF berhasil                                      | 25 |
| Gambar 4-11 Tampilan halaman utama FBCTF                                  | 25 |
| Gambar 4-12 Tampilan halaman log masuk FBCTF                              | 26 |
| Gambar 4-13 Instalasi htop pada Ubuntu Server                             | 27 |
| Gambar 4-14 Halaman kuis FBCTF                                            |    |
| Gambar 4-15 Halaman <i>flag</i> FBCTF                                     | 29 |
| Gambar 4-16 Challenges kuis                                               | 31 |
| Gambar 4-17 Soal kuis pada halaman permainan FBCTF                        | 31 |
| Gambar 4-18 Deskripsi challenges level kuis                               | 32 |
| Gambar 4-19 Terjemahan dari Base64 ke teks                                |    |
| Gambar 4-20 Challenges kuis yang berhasil dijawab                         |    |
| Gambar 4-21 Challenges flag                                               | 35 |
| Gambar 4-22 Soal flag pada halaman permainan FBCTF                        | 35 |
| Gambar 4-23 Deskripsi challenges level flag                               |    |
| Gambar 4-24 Isi lampiran pada challenges level flag                       | 37 |
| Gambar 4-25 Berkas hasil dari decode pada lampiran sebelumnya             | 37 |
| Gambar 4-26 Tampilan QR-Code yang telah didecode                          |    |
| Gambar 4-27 Pesan dari QR- <i>Code</i>                                    |    |
| Gambar 4-28 Challenges flag yang berhasil dijawab                         | 39 |
| Gambar 4-29 Papan nilai perolehan nilai ronde 1 kuis                      | 41 |
| Gambar 4-30 Monitoring dari htop                                          | 43 |
| Gambar 4-31 Grafik penggunaan CPU 1 dan CPU 2 pada ronde 1 kuis           | 44 |
| Gambar 4-32 Grafik rata-rata penggunaan CPU 1 dan CPU 2 pada ronde 1 kuis | 45 |
| Gambar 4-33 Grafik penggunaan memori server pada ronde 1 kuis             | 46 |
| Gambar 4-34 Papan nilai perolehan nilai <i>flag</i> dan kuis              | 48 |

| Gambar 4-35 Monitoring dari htop selama 2 jam<br>Gambar 4-36 Grafik penggunaan CPU 1 dan CPU 2 pada ronde 2 <i>flag</i><br>Gambar 4-37 Grafik penggunaan memori server pada ronde 2 <i>flag</i> | 50     |                                                                                  |
|----------------------------------------------------------------------------------------------------|--------|----------------------------------------------------------------------------------|
|                                                                                                    | 51<br> |                                                                                  |
|                                                                                                    |        | Gambar 4-38 Grafik rata-rata penggunaan CPU 1 dan CPU 2 pada ronde 2 <i>flag</i> |